| Prénom – Nom |             |            |      |
|--------------|-------------|------------|------|
|              | Seko FOFANA | N° mission | E002 |
| Option       | SISR 🛛      | SLAM       |      |
| Situation    |             |            |      |

| Lieu de réalisation     | VG InfoService<br>6 rue de Lisbonne 75008 Paris | Cerfal Montsouris<br>2 rue Lacaze 75014 Paris |  |  |
|-------------------------|-------------------------------------------------|-----------------------------------------------|--|--|
| Période de réalisation  | Du : 12 / 2016                                  | Au : 12 / 2016                                |  |  |
| Modalité de réalisation | VÉCUE 🛛                                         | OBSERVÉE 🗆                                    |  |  |

| Intitulé de la mission  | Titre de la mission                                                                                       |
|-------------------------|----------------------------------------------------------------------------------------------------|
|                         | Dépannage de gestionnaires de VM (Vmware Vsphere client)                                                  |
| Description du contexte | Description en 2 à 3 lignes maxi                                                                          |
| de la mission           | Le but de la mission était de trouver pourquoi la connexion était<br>impossible sur VMware vSphere Client |

| Ressources et    | Liste des ressources disponibles et outils utilisés (Documentations, Matériels et Logiciels) |
|------------------|----------------------------------------------------------------------------------------------|
| outils utilisés  | L'outil Connexion Bureau à distance de Windows, Serveur distant                              |
| Résultat attendu | Résultat attendu avec la réalisation de cette mission                                        |
|                  | Réparer la connexion a VMware vSphere Client                                                 |
| Contraintes      | Contraintes : techniques   budgétaires   temps   O.S. ou outils imposés                      |

| Je n'ai pas eu de contrainte particulier |  | Je n'ai pas eu de contrainte particulier |
|------------------------------------------|--|------------------------------------------|
|------------------------------------------|--|------------------------------------------|

| Compétences associées | iées Liste des intitulés du tableau de compétences (avec les références)                                                                                                 |  |
|-----------------------|----------------------------------------------------------------------------------------------------|--|
| (voir tableau)        | A1.1.1, Analyse du cahier des charges d'un service à produire                                                                                                    |  |
|                       | Elaboration de documents relatifs à la production et à la fourniture de services<br>A3.3.1, Administration sur site ou à distance des éléments d'un réseau, de serveurs, |  |
|                       | A1.2.4, Détermination des tests nécessaires à la validation d'un service                                                                                                 |  |

## **Description simplifiée des différentes étapes de réalisation de la mission en** mettant en évidence la démarche suivie, les méthodes et les techniques utilisées

Le but de la mission était de trouver pourquoi la connexion était impossible sur VMware vSphere Client, (notre logiciel qui permet de gérer nos machines virtuelles et d'accéder à des consoles distantes).

Alors j'ai décidé d'y accéder à l'aide l'outil Connexion Bureau à distance de Windows.

Je n'ai pas eu de contraintes particuliers puisque j'avais déjà vu mon tuteur le faire à chaque fois qu'on était confronté à ce problème, qui n'arrive simplement parce que certains services VMWare n'ont pas redémarré correctement

Pour résoudre cela il suffit de se connecter à l'aide l'outil Connexion Bureau à distance de Windows, se connecter sur le serveur sur lequel est installé VMWare et de démarrer les bon services.

Nous pouvons constater que le service VMware Virtual center Server n'a pas démarré comme les autres services.

| Gestionnaire de serveur (VGIS-VCENTER)               | Services                              |              |         |    |  |
|------------------------------------------------------|---------------------------------------|--------------|---------|----|--|
| Rôles                                                | Nom                                   | Description  | État    | Ty |  |
|                                                      | Infrastructure de gestion Windows     | Fournit un   | Démarré | A  |  |
|                                                      | Service de publication World Wide Web | Fournit la c | Démarré | A  |  |
| Planificateur de tâches                              | C. Temps Windows                      | Conserve I   | Démarré | A  |  |
| Pare-feu Windows avec fonctions avancées de sécurité | White VirtualCenter Server            | Fournit la g |         | A  |  |
| C. Services                                          | Whware vCenter Update Manager Service | VMware vC    | Démarré | A  |  |
| Contrôle WMI                                         | Whware USB Arbitration Service        | Arbitration  | Démarré | A  |  |
| Utilisateurs et groupes locaux                       | Aide de la mise à niveau VMware       | Service d'ai | Démarré | A  |  |
| Stockage                                             | Whiware Tools Service                 | Provides s   | Démarré | A  |  |

| Conclusion | Que pouvez-vous dire de cette mission : apport personnel, expérience, etc |
|------------|---------------------------------------------------------------------------|
|            | VMware vSphere Client a pu être accessible à nouveau et j'ai pu           |
|            | redémarrer les services approprié.                                        |
|            | Cette mission m'a permis d'approfondir mes connaissances sur              |
|            | l'utilisation du programme Connexion Bureau à distance de Windows         |

| Productions associées | Liste des documents produits et description         |
|-----------------------|-----------------------------------------------------|
|                       | Fiche de procédures dépannage vmware vsphere client |